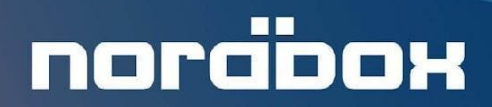

Программный продукт «Nordbox – Система управления серверами»

# ИНСТРУКЦИЯ ПО УСТАНОВКЕ

Версия документа: 2022-04-27

г. Москва 2022

# Содержание

| Содержание                                                | 1  |
|-----------------------------------------------------------|----|
| Требования к системе                                      | 2  |
| Требования к оборудованию                                 | 2  |
| Требования к системе                                      | 2  |
| Инструкция по установке                                   | 3  |
| Установка на Astra Linux Common Edition                   | 3  |
| Установка на Mint 20.X / Ubuntu 20.04 LTS                 | 4  |
| Установка на CentOS 7                                     | 5  |
| Установка на серверы под управлением Windows              | 7  |
| Основные настройки                                        | 8  |
| Вход в интерфейс управления.                              | 8  |
| Настройка host для интерфейса.                            | 9  |
| Настройка имени и ролей.                                  | 10 |
| Настройка пользователей.                                  | 11 |
| Проверка обновлений                                       | 12 |
| Обновление сервера.                                       | 12 |
| Установка и настройка дополнительных приложений           | 13 |
| Устранение основных неисправностей                        | 14 |
| Ошибки работы сервиса                                     | 14 |
| Заключительная информация                                 | 15 |
| Контактная информация производителя программного продукта | 15 |
| Контактная информация службы Технической поддержки        | 15 |

# 1. Требования к системе

## 1.1. Требования к оборудованию

Требования к оборудованию определяются ролями (функционалом) системы и могут быть указаны в соответствующих руководствах.

Минимальные требования:

Объем свободного пространства на диске: **1 Gb** 

Оперативная память: **1Gb** 

## 1.2. Требования к системе

Поддерживаемые операционные системы:

CentOS Linux 7

Astra Linux

Mint 20.X

Ubuntu 20.04 LTS

Windows

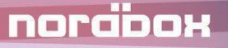

## 2. Инструкция по установке

## 2.1. Установка на Astra Linux Common Edition

1. Установка основных модулей среды исполнения.

wget -qO- https://packages.microsoft.com/keys/microsoft.asc l gpg --dearmor >
microsoft.asc.gpg
sudo mv microsoft.asc.gpg /etc/apt/trusted.gpg.d/
wget -q https://packages.microsoft.com/config/debian/9/prod.list
sudo mv prod.list /etc/apt/sources.list.d/microsoft-prod.list
sudo chown root:root /etc/apt/trusted.gpg.d/microsoft.asc.gpg
sudo chown root:root /etc/apt/sources.list.d/microsoft-prod.list
sudo apt-get update
sudo apt-get install aspnetcore-runtime-3.1

2. Установка файлов конфигурации и исполняемых файлов.

Из папки nordbox следует скопировать все содержимое в папку /var/www/nordbox/

#### 3. Создание и настройка файла конфигурации.

Нужно создать файл /etc/systemd/system/nordbox.service

Содержание файла:

nordioox

[Unit] Description=Nordbox [Service] WorkingDirectory=/var/www/nordbox ExecStart=/usr/bin/dotnet /var/www/nordbox/Nordbox.Web.Core.dll Restart=always RestartSec=2 KillSignal=SIGINT SyslogIdentifier=nordbox User=root Environment=ASPNETCORE\_ENVIRONMENT=Production Environment=ASPNETCORE\_URLS=http://localhost:80 [Install] WantedBy=multi-user.target 4. Запуск службы.

sudo systemctl enable nordbox.service sudo systemctl start nordbox.service

Внимание. Обязательно необходимо проверить статус службы. Должен быть "Active" или "Working"

sudo systemctl status nordbox.service

5. Заключительные настройки.

Важно. В данном руководстве даны самые основные требования к настройке конфигурации. Для обеспечения безопасности сервера и сети требуется выполнять рекомендации по работе с указанными OS или приложениями.

### 2.2. Установка на Mint 20.X / Ubuntu 20.04 LTS

1. Установка основных модулей среды исполнения.

#### wget

https://packages.microsoft.com/config/ubuntu/20.04/packages-microsoft-prod.deb -O packages-microsoft-prod.deb sudo dpkg -i packages-microsoft-prod.deb rm packages-microsoft-prod.deb sudo apt-get update; \ sudo apt-get install -y apt-transport-https && \ sudo apt-get update && \ sudo apt-get install -y aspnetcore-runtime-3.1

2. Установка файлов конфигурации и исполняемых файлов.

Из папки nordbox следует скопировать все содержимое в папку /var/www/nordbox/

3. Создание и настройка файла конфигурации.

sudo touch /etc/systemd/system/nordbox.service

sudo nano /etc/systemd/system/nordbox.service

Содержание файла:

[Unit] Description=Nordbox [Service] WorkingDirectory=/var/www/nordbox ExecStart=/usr/bin/dotnet /var/www/nordbox/Nordbox.Web.Core.dll Restart=always RestartSec=2 KillSignal=SIGINT SyslogIdentifier=nordbox User=root Environment=ASPNETCORE\_ENVIRONMENT=Production Environment=ASPNETCORE\_URLS=http://localhost:80 [Install] WantedBy=multi-user.target

4. Запуск службы.

sudo systemctl enable nordbox.service sudo systemctl start nordbox.service

Внимание. Обязательно необходимо проверить статус службы. Должен быть "Active" или "Working"

sudo systemctl status nordbox.service

5. Заключительные настройки.

Важно. В данном руководстве даны самые основные требования к настройке конфигурации. Для обеспечения безопасности сервера и сети требуется выполнять рекомендации по работе с указанными OS или приложениями.

#### 2.3. Установка на CentOS 7

1. Установка основных модулей среды исполнения.

sudo rpm -Uvh https://packages.microsoft.com/config/centos/7/packages-microsoft-prod.rpm sudo yum install aspnetcore-runtime-3.1

#### 2. Установка файлов конфигурации и исполняемых файлов.

Из папки nordbox следует скопировать все содержимое в папку /var/www/nordbox/

3. Создание и настройка файла конфигурации.

sudo touch /etc/systemd/system/nordbox.service
sudo gedit /etc/systemd/system/nordbox.service

Содержание файла:

| [Unit]                                                         |
|----------------------------------------------------------------|
| Description=Nordbox                                            |
| [Service]                                                      |
| WorkingDirectory=/var/www/nordbox                              |
| ExecStart=/usr/bin/dotnet /var/www/nordbox/Nordbox.Web.Core.dl |
| Restart=always                                                 |
| RestartSec=2                                                   |
| KillSignal=SIGINT                                              |
| SyslogIdentifier=nordbox                                       |
| User=root                                                      |
| Environment=ASPNETCORE_ENVIRONMENT=Production                  |
| Environment=ASPNETCORE_URLS=http://localhost:80                |
| [Install]                                                      |
| WantedBy=multi-user.target                                     |

4. Запуск службы.

sudo systemctl enable nordbox.service sudo systemctl start nordbox.service

Внимание. Обязательно необходимо проверить статус службы. Должен быть "Active" или "Working"

sudo systemctl status nordbox.service

#### 5. Заключительные настройки.

Важно. В данном руководстве даны самые основные требования к настройке конфигурации. Для обеспечения безопасности сервера и сети требуется выполнять рекомендации по работе с указанными OS или приложениями.

# 2.4. Установка на серверы под управлением Windows

1. Добавление компонент.

С помощью Мастера добавления ролей и компонентов, поставляемого в составе Windows следует добавить следующие роли и компоненты сервера:

- Веб-сервер (IIS)
- 2. Установить пакет размещения .NET Core 3.1 (Hosting Bundle)

https://dotnet.microsoft.com/en-us/download/dotnet/thank-you/runtime-aspnetcore-3.1. 24-windows-hosting-bundle-installer

3. Настройка пользователя server

Рекомендуется добавить отдельного пользователя server (имя пользователя приведено условно) и разрешить доступ данному пользователю к каталогам программы, папке размещения сайта и к хранилищам сервера.

4. Установка файлов конфигурации и исполняемых файлов

Из папки nordbox следует скопировать все содержимое в папку c:\inetpub\wwwroot\nordbox

Для данной директорий на сервере следует установить полный доступ для пользователя server.

- 5. Настройка IIS сервера
  - 5.1. Создание пула приложений

Добавить пул приложений с настройками:

- Версия среды Без управляемого кода
- Режим запуска Всегда запущен (AlwaysRunning)
- Тайм-аут простоя 0
- Удостоверение установить пользователя server
- 5.2. Создание сайта

Добавить новый сайт с параметрами:

• Пул приложений - пул из пункта 5.1

#### • Физический путь - c:\inetpub\wwwroot\nordbox

#### Добавить привязку (по умолчанию http \*80)

**Важно.** Для доступа к системе может потребоваться настройка брандмауэра (входящие соединения).

5.3. Установка сертификата SSL

Для использования https требуется выпустить и установить в IIS сертификат SSL, после чего создать для сайта https привязку.

#### 5.4. Заключительные настройки.

Важно. В данном руководстве даны самые основные требования к настройке конфигурации. Для обеспечения безопасности сервера и сети требуется выполнять рекомендации по работе с указанными OS или приложениями.

#### 3. Основные настройки

Внимание. По умолчанию точка входа в интерфейс управления расположена по адресу <a href="http://localhost/server-this/">http://localhost/server-this/</a>

Внимание. После изменения основных настроек требуется выполнить рестарт.

### 3.1. Вход в интерфейс управления.

По умолчанию основной интерфейс находится по адресу /server-this/ (например http://localhost/server-this/).

Логин по умолчанию: admin

Пароль по умолчанию: admin

Внимание. Обязательно измените пароль администратора.

| nordbox                |  |
|------------------------|--|
| Вход в систему         |  |
| admin                  |  |
| •••••                  |  |
| 🔲 Оставаться в системе |  |
| Войти                  |  |

# 3.2. Настройка host для интерфейса.

По умолчанию интерфейс доступен на <u>http://localhost</u>. Настройка хостов для доступа к интерфейсу производится в разделе «Командный сервис» основных настроек. Можно указывать несколько хостов через знак ";". Можно указать специальный тип хоста "myip", тогда интерфейс будет доступен по ip адресу назначенному данной машине.

| Командный сервис 🖋 🖺 🦘            |              |  |  |  |  |  |
|-----------------------------------|--------------|--|--|--|--|--|
| Потребуется рестарт               |              |  |  |  |  |  |
| Хост командного сервиса (cmdHost) |              |  |  |  |  |  |
| Использовать только https         | □ https only |  |  |  |  |  |
|                                   |              |  |  |  |  |  |
| IP filter                         |              |  |  |  |  |  |
|                                   |              |  |  |  |  |  |
| Variation de Vice (MCarrier hast) |              |  |  |  |  |  |
| хост интерфеиса (vServer nost)    |              |  |  |  |  |  |
| Хосты для кроссдоменного режима   |              |  |  |  |  |  |

## 3.3. Настройка имени и ролей.

Имя сервера и роли сервера настраиваются в разделе «Основные настройки» по адресу <u>http://localhost/server-this/settings/</u>. Имя служит идентификатором при взаимодействии между серверами объединенными в логическую сеть.

Роли сервера - отвечают за функционал который будет обеспечивать настраиваемый сервер и устанавливаются согласно соответствующему руководству сервера. Одному серверу может быть назначено несколько ролей. Указываются через запятую.

| Основные          | Сеть Задачи                 | Произвольные настройки | Инициализация | Пользователи | Обновления | О системе |
|-------------------|-----------------------------|------------------------|---------------|--------------|------------|-----------|
| Сервер            | nordbox_conf                | / 🗈 🕤                  |               |              |            |           |
| Потребуе<br>Роли: | ется рестарт<br>Конфигурато | p ~,                   | Поддержка     |              | ∼,         |           |
|                   |                             | ~                      |               |              |            |           |
| Группа            |                             | Группа резе            | рвирования    |              | ~          |           |

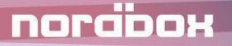

# 3.4. Настройка пользователей.

Управление пользователями осуществляется в разделе «Пользователи» основных настроек по адресу <u>http://localhost/server-this/settings/users/</u>.

| новнь                                                                  | sie cer  | ь задачи | произво | льные настроики                                                                               | инициализация | пользователи | Обновления   | О системе           |
|------------------------------------------------------------------------|----------|----------|---------|-----------------------------------------------------------------------------------------------|---------------|--------------|--------------|---------------------|
| По                                                                     | ользоват | ели      |         |                                                                                               |               |              |              |                     |
| Локальные пользователи<br>1 <b>Т С   5   2   7 + +</b>   ×             |          |          |         |                                                                                               |               |              |              |                     |
| ID                                                                     | Логин    | Email    | Пароль  | Роли пользоват                                                                                | геля          | Us           | erInterfaces | Дата<br>регистрации |
| 1                                                                      | admin    | admin    | ****    | Администратор, Администратор<br>сервера, Конфигурирование, Доступ к<br>АРІ сервера, Поддержка |               | р<br>оступ к |              | 08.05.2016<br>10:20 |
| Роли пользователей Интерфейсы пользователей Сбросить кэш пользователей |          |          |         |                                                                                               |               |              |              |                     |

## 4. Проверка обновлений

Внимание. Сервис обновлений подключается при установке сервера и должен быть активирован поставщиком программы. Не рекомендуется самостоятельно изменять настройки сервиса обновления.

# 4.1. Обновление сервера.

Информация о текущей версии сервера и сервис обновления доступен в разделе «Мониторинг/Обновления» по адресу <u>http://localhost/server-this/status/updates/</u>.

Для обновления сервера следует нажать кнопку «Обновить сервер».

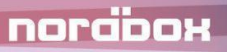

# 5. Установка и настройка дополнительных

# приложений

Внимание. В зависимости от конфигурации, в своей работе сервер может использовать ряд дополнительных приложений. Необходимость их установки определяется руководством для соответствующей конфигурации сервера.

## 6. Устранение основных неисправностей

# 6.1. Ошибки работы сервиса

В случае возникновения ошибок на системах под управлением linux следует выполнить перезапуск сервисов

sudo systemctl restart nordbox.service

В случае возникновения ошибок на Windows следует выполнить перезапуск пула и сайта в IIS.

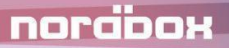

### 7. Заключительная информация

# 7.1. Контактная информация производителя программного продукта

Название организации: ООО «Код 23»

Фактический адрес: 125445, г. Москва, Валдайский проезд, д.16, стр.2

**Телефон:** 8 800 444 50 23

Электронная почта: info@nordbox.digital

# 7.2. Контактная информация службы Технической поддержки

**Телефон:** 8 800 444 50 23

Электронная почта: info@nordbox.digital

График работы технической поддержки:

- по телефону в будни с 09:00 до 19:00;
- заявки по электронной почте принимаются круглосуточно.

. . .

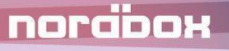